## When searching library applications, use

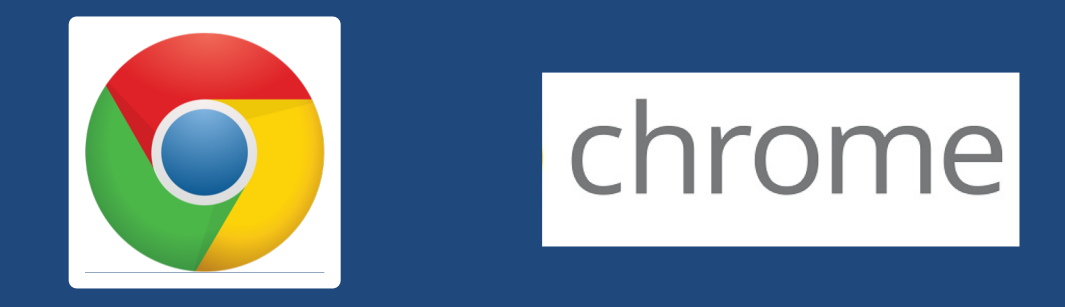

Mozilla Firefox, Safari, or Internet Explorer often do not work with library applications or <u>open journal articles</u>!

Plus, Chrome is TTUHSC IT's supported browser!

# What is NCBI?

# NCBI:

\*is the National Center for Biotechnology Information
\*is the developer of many biomedical literature and genetics databases
\*in coordination with the National Library of Medicine, develops the biomedical journal literature database known as *PubMed*

# About PubMed

### Developed and maintained by the:

National Center for Biotechnology Information at the U.S. National Library of Medicine at the National Institutes of Health!

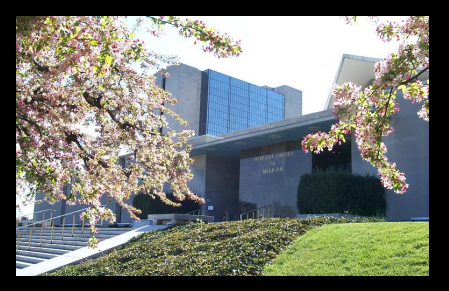

Access through https://ttuhsc.libguides.com/homepage to link to free journal articles the TTUHSC libraries subscribe to!

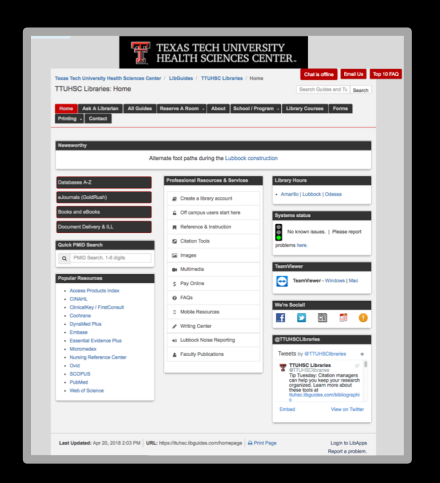

|                                                                                                    | TEXAS TECH UNIVER                                  | https://ttuh                                                                                                    | sc.libguides.com/homepage |
|----------------------------------------------------------------------------------------------------|----------------------------------------------------|----------------------------------------------------------------------------------------------------|---------------------------|
| Texas Tech University Health Sciences Ce<br>TTUHSC Libraries: Home<br>Home Ask A Librarian All Guides | enter / LibGuides / TTUHSC Libraries / Home        | Chat is offline Email Us Top 10 FAQ<br>Search Guides and Tu Search                                                             |                           |
| Printing - Contact                                                                                    | Alternate foot paths during the Lubbock constr     | uction                                                                                                    |                           |
| Databases A-Z                                                                                         | Professional Resources & Services                  | Library Hours                                                                                                    |                           |
| eJournals (GoldRush)                                                                                  | Create a library account                           | Amarillo   Lubbock   Odessa                                                                                                    |                           |
| Books and eBooks                                                                                      | Gff campus users start here                        | Systems status                                                                                                    |                           |
| Document Delivery & ILL                                                                               | Reference & Instruction                            | No known issues.   Please report                                                                                               |                           |
| Quick PMID Search                                                                                     | Citation Tools  Citation Tools  Multimedia         | problems here.                                                                                                    |                           |
| Popular Resources  Access Products Index CINAHL ClinicalKey / FirstConsult Cochrane DynaMed Plus      | Pay Online     FAQs     Mobile Resources           | TeamViewer - Windows   Mac We're Sociali                                                                                       | Click PubMed              |
| Embase     Essential Evidence Plus     Micromedex     Nursing Reference Center                        | A Lubbock Noise Reporting     Faculty Publications | @TTUHSCLibraries         Tweets by @TTUHSClibraries         TTUHSC Libraries         TTUHSC Libraries         @TTUHSClibraries | Publiced                  |
| • PubMed                                                                                              |                                                    | these tools at<br>ttuhsc.libguides.com/bibliographi<br>c<br>Embed View on Twitter                                              | PubMed                    |
| Last Updated: Apr 20, 2018 2:03 PM U                                                                  | RL: https://ttuhsc.libguides.com/homepage          | Page Login to LibApps<br>Report a problem.                                                                                     |                           |

| SNCBI Resources 🕑 How To 🕑                                                                                                    |                                              |                            | Sign in to NCBI        |
|----------------------------------------------------------------------------------------------------|----------------------------------------------|----------------------------|------------------------|
| Publiced.gov<br>US National Library of<br>Medicine National Institutes of<br>Health                                                                             | Advanced                                     |                            | Help                   |
| PubMed                                                                                                    |                                              | PubMed Commons             |                        |
| Click to create                                                                                                    | an NCBI acc                                  | ount Sign                  | in to NCBI             |
| Full Text Articles                                                                                                    | Single Citation Matcher                      | Journals in NCBI Databases |                        |
| PubMed FAQs                                                                                                    | Batch Citation Matcher                       | Clinical Trials            |                        |
| PubMed Tutorials                                                                                                    | <u>Clinical Queries</u>                      | <u>E-Utilities (API)</u>   |                        |
|                                                                                                    | Topic-Specific Queries                       | LinkOut                    |                        |
| You are here: NCBI > Literature > PubMed                                                                                                    |                                              |                            | Write to the Help Desk |
| PubMe                                                                                                    | d Hor                                        | ne Pac                     | le                     |
| Training & Tutori<br>Variation                                                                                                    | als                                          |                            |                        |
| Copyright   Disclaimer   Privacy   Browsers   Access<br>National Center for Biotechnology Information, U.S. Nati<br>8600 Rockville Pike, Betheeds MD, 20894 USA | bility   Contact<br>onal Library of Medicine |                            | TU <u>SA.gov</u>       |

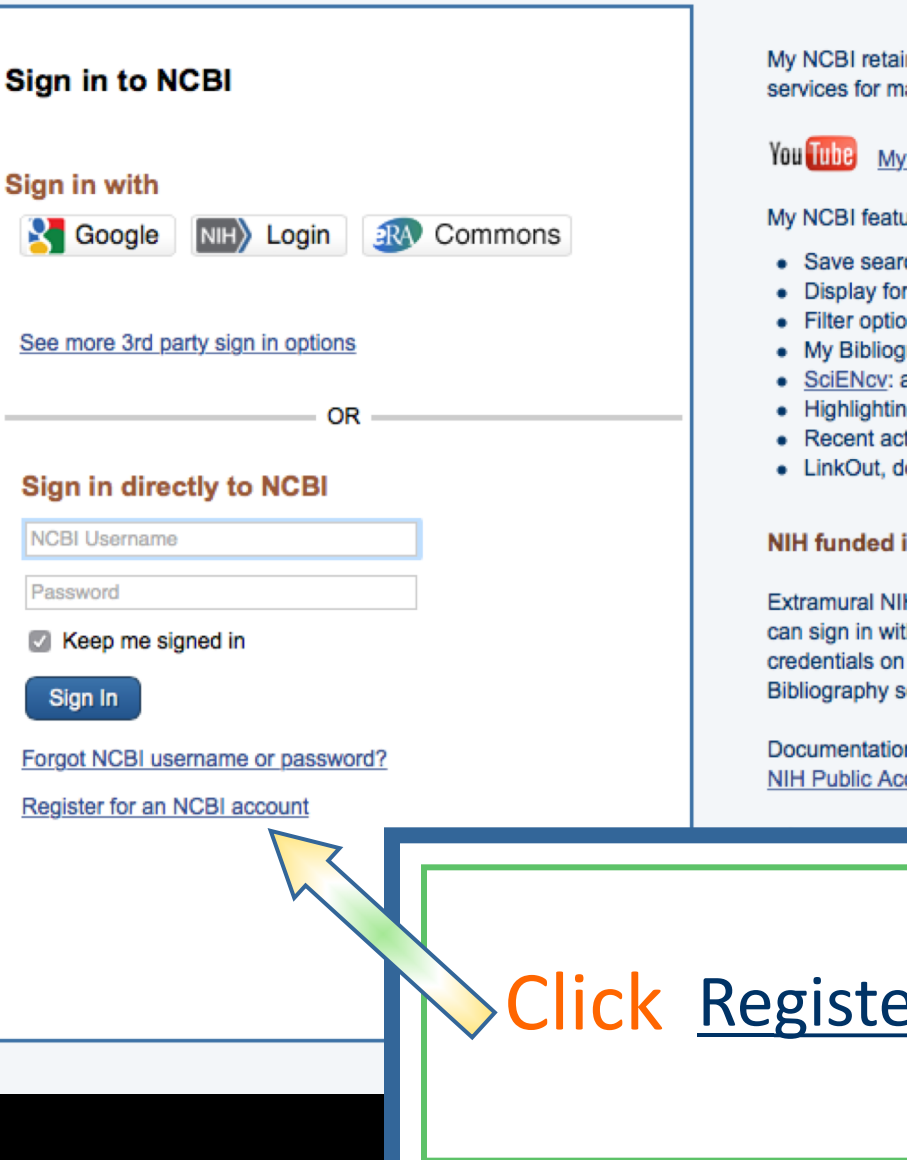

My NCBI retains user information and database preferences to provide customized services for many NCBI databases.

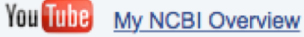

My NCBI features include:

- Save searches & automatic e-mail alerts
- Display format preferences
- Filter options
- My Bibliography & NIH public access policy compliance
- SciENcy: a researcher biosketch profile service
- Highlighting search terms
- Recent activity searches & records for 6 months
- LinkOut, document delivery service & outside tool selections

### NIH funded investigator?

Extramural NIH-funded investigators looking for NIH Public Access Compliance tools can sign in with either "eRA Commons" or "NIH Login". Use your eRA Commons credentials on the subsequent sign in page. Once signed in, navigate to the My Bibliography section.

Documentation for using these features is located in the Managing Compliance to the NIH Public Access Policy section of the NCBI Help Manual.

## Click <u>Register for an NCBI account</u>

| NCBI Resources 🗵 How To 🗹                                      | Sign in to NCBI                                       |
|----------------------------------------------------------------|-------------------------------------------------------|
| ly NCBI » Register                                             | <u>help</u>                                           |
| Register for an NCBI Account                                   | Skip registration by using a 3rd party sign in option |
| * required information                                         | Azusa Pacific University Go                           |
| Select a username and password                                 |                                                       |
| Username: *                                                    |                                                       |
| Password: *                                                    |                                                       |
| Repeat password: *                                             | Fill out form                                         |
| Contact information                                            |                                                       |
| E-mail: *                                                      | and click Create account                              |
| In case you forget your password                               |                                                       |
| Please provide a question and answer that you can use to unloc |                                                       |
| Question:                                                      |                                                       |
| Answer: *                                                      |                                                       |
| Please type the following characters: *                        |                                                       |
| Create account                                                 | Sign in with an existing account                      |

# Verifying your MY NCBI Account

## Open the email you used in the account:

- 1) Locate the link from NCBI
- 2) Click the link
- 3) Tells NCBI you are a real user requesting the account
  - (not computer generated)
- 4) Your user name will now appear on the top right-hand side

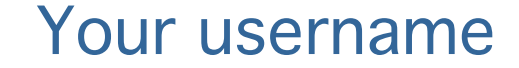

## Click My NCBI

My NCBI Sign Out

😪 NCBI 🛛 Resources 🖂 How To 🖂

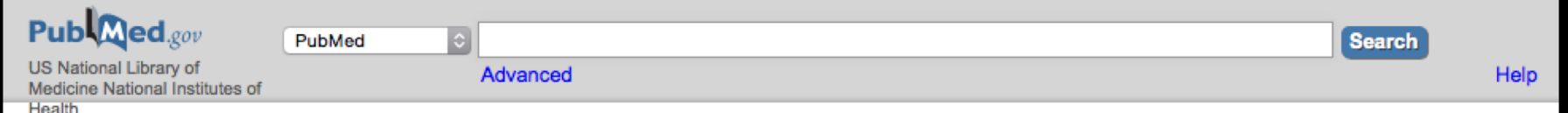

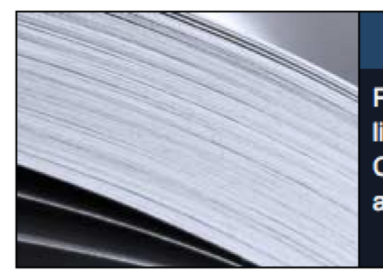

### PubMed

PubMed comprises more than 24 million citations for biomedical literature from MEDLINE, life science journals, and online books. Citations may include links to full-text content from PubMed Central and publisher web sites.

### PubMed Commons

Your user name

Featured comment - Apr 8

Sharing governance? Univ of Kansas School of Nursing Journal Club examines nurses' perceptions of leadership model. <u>1.usa.gov/1FVJjeq</u>

## Using PubMed PubMed Quick Start Guide

Full Text Articles

PubMed FAQs

PubMed Tutorials

New and Noteworthy

# PubMed Tools PubMed Mobile Single Citation Matcher

Batch Citation Matcher

Clinical Queries

Topic-Specific Queries

## More Resources

<u>MeSH Database</u> Journals in NCBI Databases <u>Clinical Trials</u> <u>E-Utilities (API)</u> LinkOut

### My NCBI

#### Customize this page | NCBI Site Preferences | Video Overview | Help

| Search NC         | BI database       | es                       |                              | <b>x</b>   | Saved Searches                       |                             |            |                                      |                 |   |
|-------------------|-------------------|--------------------------|------------------------------|------------|--------------------------------------|-----------------------------|------------|--------------------------------------|-----------------|---|
| Search : Publ     | Med               | \$                       | Sear                         | ah         | You o<br>Go and <u>create some s</u> | lon't have a<br>saved searc | iny sav    | ed searches yet.<br>PubMed or our ot | her databases   |   |
| Hint: clicking th | e "Search" butto  | n without any            | terms listed in the search h | box will   |                                      |                             |            | Manage Save                          | ed Searches »   |   |
| transport you to  | o that database's | homepage.                |                              |            | Collections                          |                             |            |                                      |                 | ) |
| /v Bibliog        | ranhy             |                          |                              |            | Collection Name                      | 9                           | Items      | Settings/Sharing                     | Туре            |   |
| ly bibliog        | lapity            |                          |                              |            | Favorites                            | <u>edit</u>                 | 0          | Private                              | Standard        |   |
|                   | Your biblio       | graphy conta             | ains <b>no items</b> .       |            | My Bibliography                      | <u>edit</u>                 | 0          | Private                              | Standard        |   |
| Lieo the "P       | and to > My Bibli | ography" ma              | nu in RuhMed to add sitetia  |            | Other Citations                      | <u>edit</u>                 | 0          | Private                              | Standard        |   |
| Use the S         | Click here t      | OR<br>OR<br>o manually o | reate citations.             | 115,       |                                      |                             |            | Manage                               | Collections »   |   |
|                   |                   |                          | Manage My Bibliograph        | <u>y »</u> | Filters                              |                             |            |                                      |                 | ) |
| Recent Act        | tivity            |                          |                              |            | Filters for: PubMed                  |                             | \$         |                                      |                 |   |
| Time              | Database          | Туре                     | Term                         |            | You do no                            | ot have any a               | active fil | ters for this databas                | se.             |   |
| 6:44 PM           | PubMed            | search                   | "Public Health"[Mesh]        |            |                                      |                             | 110 3010   | cieu dalabase.                       |                 |   |
|                   |                   |                          | <u>Clear</u> <u>Turn</u>     | Off        |                                      |                             |            |                                      | anage Filters » |   |
|                   |                   |                          | See All Recent Activit       | <u>y »</u> | SciENcv                              |                             | /          |                                      |                 | ) |
|                   |                   |                          | Click                        | N          | anage Fi                             | lter                        | <u>s</u>   |                                      |                 |   |

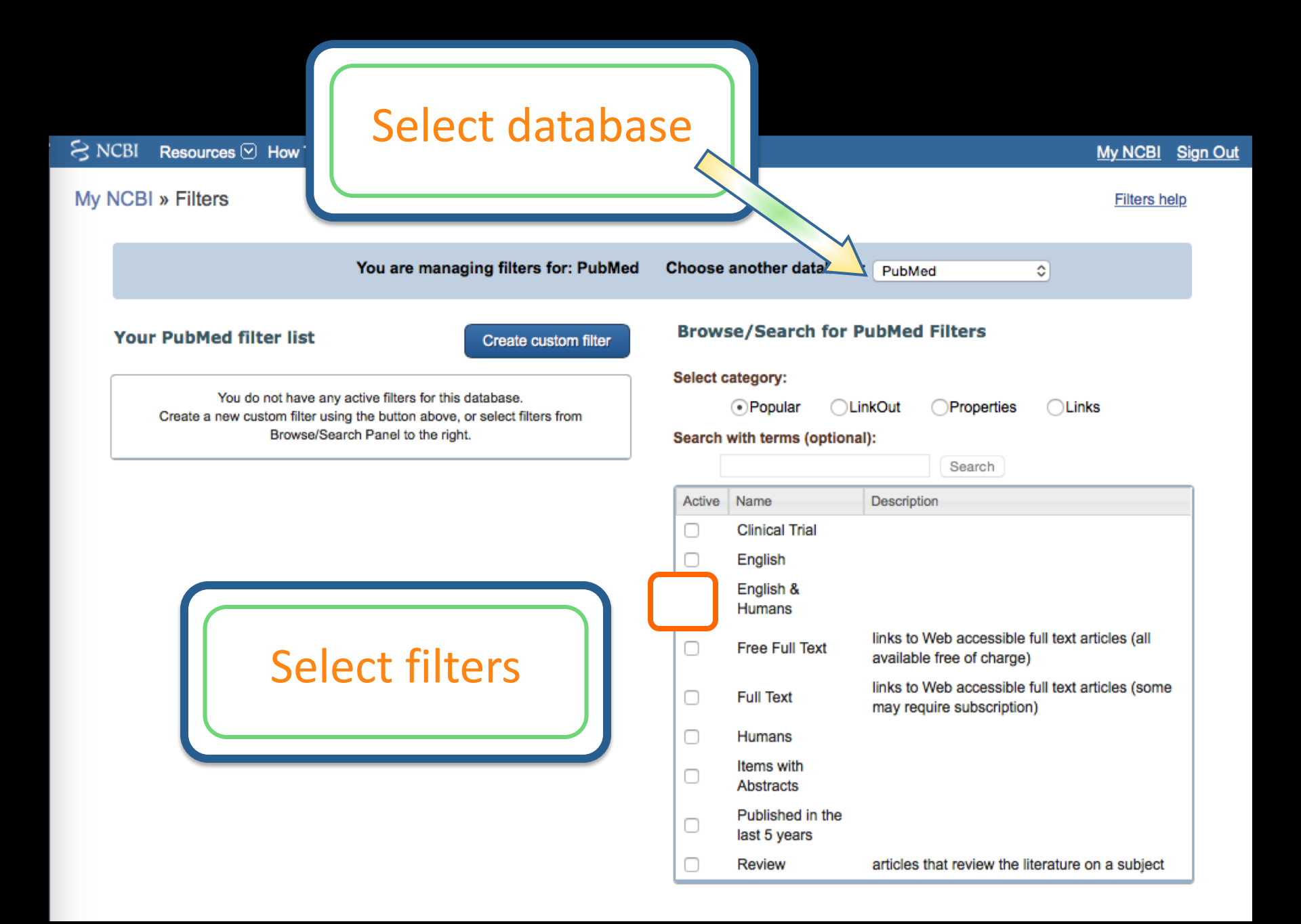

#### My NCBI » Filters Filters help Choose another database: PubMed(1 active) You are managing filters for: PubMed ٢ Browse/Search for PubMed Filters Your PubMed filter list Create custom filter Select category: Active Name Туре Popular ClinkOut Properties CLinks English & Humans Standard filter $\checkmark$ Search with terms (optional): Search Description Active Name **Clinical Trial** English English & $\checkmark$ Humans Filter activated links to Web accessible full text articles (all Free Full Text available free of charge) links to Web accessible full text articles (some Full Text may require subscription) Humans Items with Abstracts Published in the last 5 years Review articles that review the literature on a subject

| S NCBI Resources ⊙ How To ⊙<br>My NCBI » Filters                                                                                              | Click Prop                      | perties                                                                                                    |                       | <u>My NCBI</u><br><u>Filters h</u> | <u>Sign Out</u><br>elp |
|----------------------------------------------------------------------------------------------------|---------------------------------|----------------------------------------------------------------------------------------------------|-----------------------|------------------------------------|------------------------|
| You ar                                                                                                    | re managing filters for: PubMed | Choose another aba                                                                                                    | se: PubMed (1 active) | 0                                  |                        |
| Active       Name         Image: English & Humans       Image: English & Humans         Image: English & Humans       Image: English & Humans | Type         Standard filter    | Browse/Search for<br>Select category:<br>Popular<br>Search with terms (option<br>Active Name<br>Active Name<br>Active Name<br>Active Cinical Queries<br>Clinical Queries<br>Clinical Queries<br>Clinical Queries<br>Entrez (Entered) Date<br>Health Services Rese<br>Humans or Animals<br>Languages<br>Humans or Animals<br>Languages<br>Other<br>Publication Date<br>Publication Types<br>Sex<br>Subsets<br>miscellaneous | Arch Queries          | C Links                            |                        |

### My NCBI » Filters Filters help Choose another database: PubMed (1 active) You are managing filters for: PubMed ٢ Browse/Search for PubMed Filters Your PubMed filter list Create custom filter Select category: Туре Active Name LinkOut OPopular Properties CLinks English & Humans $\checkmark$ Standard filter Search with terms (optional): Search Active Name Description Age Groups Clinical Queries Entrez (Entered) Date **Open** <u>Publication Types</u> Health Services Research Queries Humans or Animals Other Publication Date E Publication Types ± Sex Subsets miscellaneous

### My NCBI » Filters

Filters help

You are managing filters for: PubMed Choose another database: PubMed (4 active) ÷ Browse/Search for PubMed Filters Your PubMed filter list Create custom filter Select category: Active Name Туре Opular LinkOut Properties Links English & Humans -Standard filter Search with terms (optional): Meta-analysis Standard filter Search Practice Guideline Standard filter 1 Randomized Controlled Trial Standard filter Active Name Description Meta-analysis viulticenter stud News Select Newspaper Article **Observational Study** Overall Meta-analysis Patient Education Handout **Practice Guideline** Periodical Index Personal Narratives Randomized Controlled Trial Practice Guideline Randomized Controlled Trial

### My NCBI » Filters

Filters help

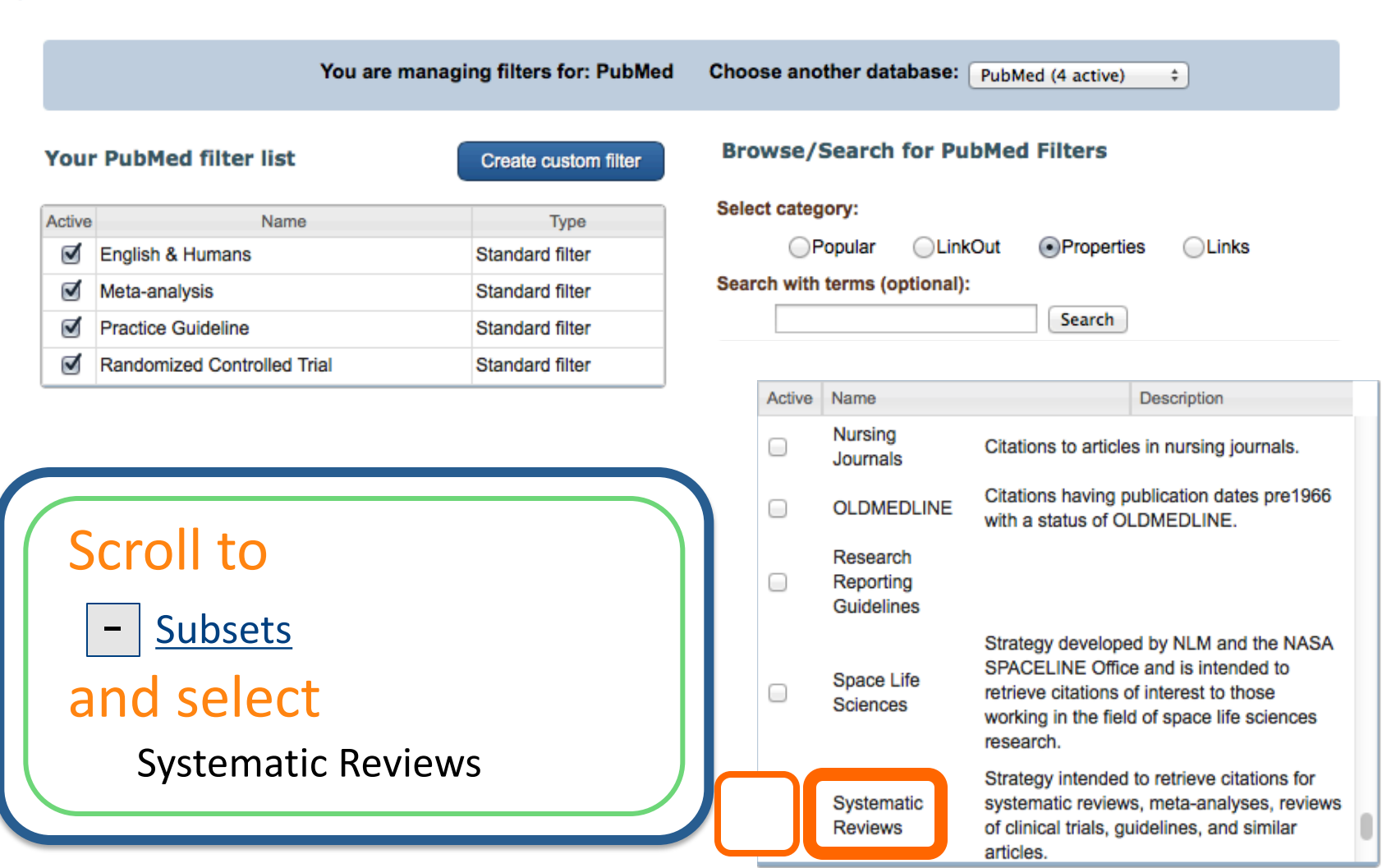

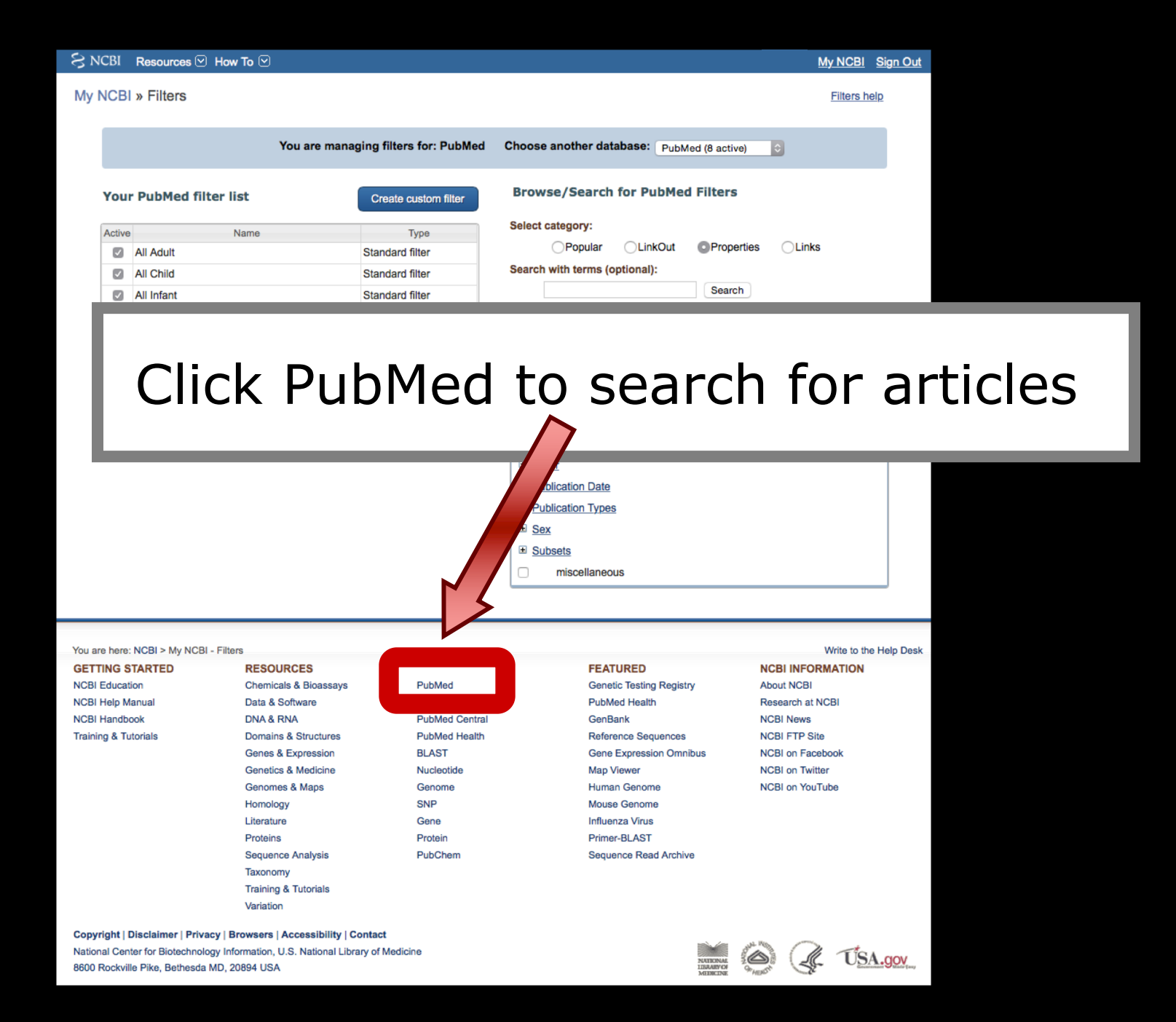

# Always sign into your My NCBI account to save searches and use your custom filters!

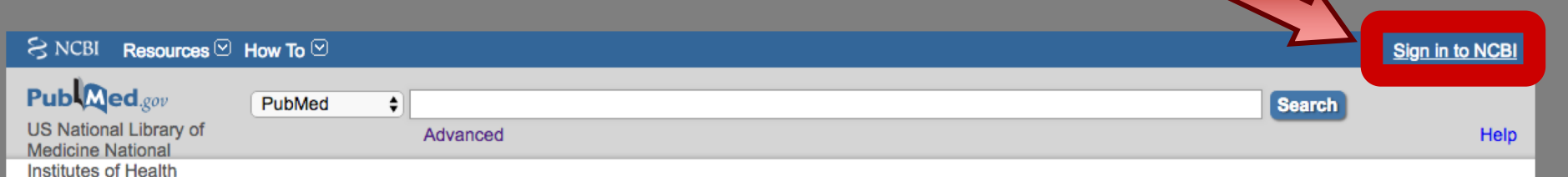

### PubMed

PubMed comprises more than 28 million citations for biomedical literature from MEDLINE, life science journals, and online books. Citations may include links to full-text content from PubMed Central and publisher web sites.

| Using PubMed             | PubMed Tools            | More Resources             |
|--------------------------|-------------------------|----------------------------|
| PubMed Quick Start Guide | PubMed Mobile           | MeSH Database              |
| Full Text Articles       | Single Citation Matcher | Journals in NCBI Databases |
| PubMed FAQs              | Batch Citation Matcher  | Clinical Trials            |
| PubMed Tutorials         | Clinical Queries        | E-Utilities (API)          |
| New and Noteworthy       | Topic-Specific Queries  | LinkOut                    |

# **PubMed Searching Tutorial**

Click this box to go to a PowerPoint tutorial